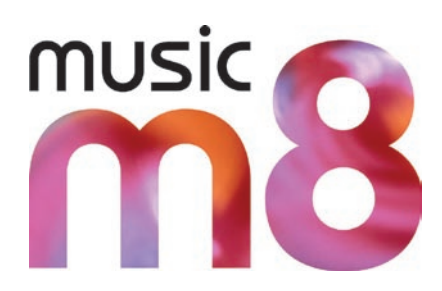

## XiVA

## Setting Up DynDNS is simple and will allow you to access your musicm8 from anywhere via a web browser.

1. Click here to visit the DynDNS website and select  $\ensuremath{\textbf{Create}}$   $\ensuremath{\textbf{Account}}.$ 

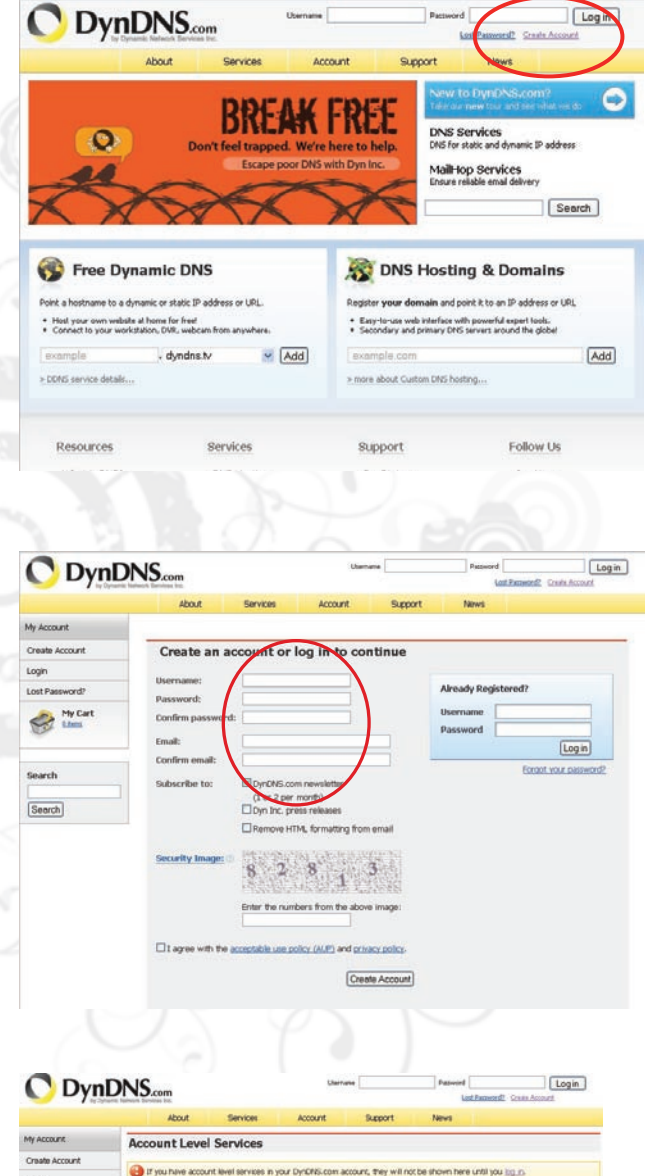

Pald Account (()

Dynamic DNS Pro Upgrades (2)

DNS Service Level Agreement (?) Premier Support Option (?)

If you have dynamic dhe hosts in your DynDNS.com account, they

Zone Level Services

Host Services

No Hostname services registered.

If you have zone services in your DynDNB
 Tou do not currently have any zone services.

10

Anne - Add

My Cart

Search

Search

2. Create an account

Key in a username of your choice, valid email address and a password. DynDNS will then send you a confirmation email which you must verify by clicking the link in the email.

3. Log on to your DynDNS account

Select Your account services and click Add a hostname.

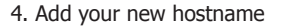

Choose a hostname that you can easily remember - it can be anything you wish. Select an extension from the drop down box, again any one that you like.

Click Add to Cart.

This service is free, so although you have to go through the Checkout, you'll not be charged for it.

| <ul> <li>by Dynamic is</li> </ul>                                                           | About                                                                                                    | Servic                                              | ces A          | count       | Support          | News       |                       |
|---------------------------------------------------------------------------------------------|----------------------------------------------------------------------------------------------------|-----------------------------------------------------|----------------|-------------|------------------|------------|-----------------------|
| y Account                                                                                   | Add New Hostname                                                                                                    |                                                     |                |             |                  |            | <u>+ Host Service</u> |
| ly Services                                                                                 |                                                                                                    |                                                     |                |             |                  |            |                       |
| Dynamic DNS Pro                                                                             | Note: You currently don<br>features. Paying for an                                                                                                    | e some of our Host Service<br>veral other features. |                |             |                  |            |                       |
| Premier Support                                                                             |                                                                                                    |                                                     |                | 2.62        |                  | 100        |                       |
| Cone Level Services<br>Jonian registration and<br>ransfer, DNS hosting,<br>Kalitop services | Hastname: [Pobsm8] - [ <u>bicksess</u> org ] M<br>Wildcard Status: Disabled [ <u>bipart Wildcard Resport</u> ]<br>Bervice Type:<br>Other Hotes address<br>OW64bop Redrect<br>Office Hotesame |                                                     |                |             |                  | *          |                       |
| Host Services<br>Dynamic DNS hosts, WebHop<br>JRL Porwarding                                |                                                                                                    |                                                     |                |             |                  |            |                       |
| Spring Server VPS<br>AaiHop Outbound                                                        |                                                                                                    |                                                     |                |             |                  | 0          |                       |
| Recursive DNS<br>Network Monitoring<br>SSL Certificates                                     | IP A                                                                                                    | ddress:                                             | Use auto deter | ted IP add  | 955<br>Frie T.D. |            |                       |
| Renew Services<br>Auto Renew Settings<br>Sync Expirations                                   |                                                                                                    |                                                     | The value is o | 1 2010103.1 |                  |            |                       |
| ccount Settings                                                                             | Mail R                                                                                                    | outing:                                             | 🗌 Yes, let me  | configure i | imail routing.   |            |                       |
| iling                                                                                       |                                                                                                    |                                                     |                |             |                  | Additiona  |                       |
| My Cart                                                                                     |                                                                                                    |                                                     |                |             |                  | Add To Can |                       |

5. Type your details into your musicm8

Open the musicm8 user interface by typing **musicm8** into your browser.

Open the **NAS** menu and select **DynDNS config** Key in your DynDNS username, hostname and password in the text boxes. Click **O**K.

6. Start it up!

From the NAS menu, select DynDNS Control and check the radio box **Enable DynDNS**. Click **Update**  7. Set up your router

You need to set up your router to access your musicm8.

Look on your musicm8's Home Page to find out the IP address.

Open your router's Home Page in your browser and port forward ports 80 and 3689 to the IP address of your musicm8.

For information on how to do this, visit portforward.com and type in your router model number.

And finally - access your musicm8 unit

No matter where you are, open your web browser and type http://yourhostname/mobile into the address bar to play your music, view your photos and manage your files.

Note: where it says yourhostname above, your should use the hostname you chose in the Add Hosts step.